## Metalen teksteffect

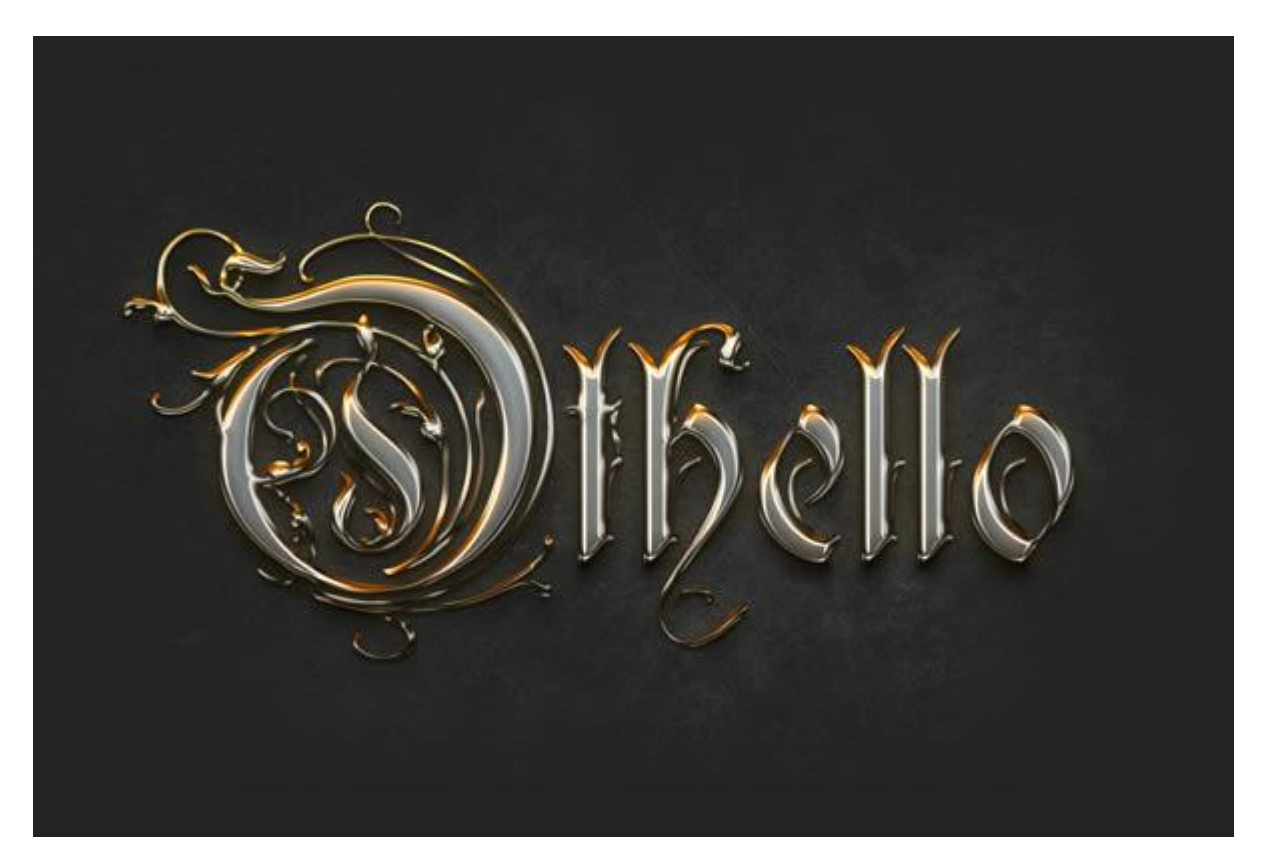

Nodig : lettertype Rothenburg decorative ; grunge brushes

#### <u>Stap 1</u>

Installeer het lettertype en laad de penselen Open dan een nieuwe document : 1800 x 1300 pixels ; RGB ; 72 dpi ; vul achtergrond met een donker grijze kleur = #1F1F1F.

| <u>N</u> ame:                | Gold chromed te | xt effect   | ОК            |
|------------------------------|-----------------|-------------|---------------|
| Preset: Custom               | 2<br>           | <b>_</b>    | Cancel        |
| Sįze:                        |                 |             | Save Preset.  |
| <u>W</u> idth:               | 1800            | pixels      | Delete Preset |
| <u>H</u> eight:              | 1300            | pixels      |               |
| <u>R</u> esolution:          | 72              | pixels/inch |               |
| Color <u>M</u> ode:          | RGB Color 💌     | 8 bit       | •             |
| Background <u>C</u> ontents: | - Image Size:   |             |               |
| Advanced                     |                 |             | - 6,69M       |
| Color Pr <u>o</u> file:      | sRGB IEC61966-2 | -           |               |
| Pixel Aspect Ratio:          | Square Pixels   | -           |               |

Metalen teksteffect - blz 1

Nieuwe laag; noem de laag "structuur"; Voorgrondkleur = wit;

kies een van die Grunge penselen en klik enkele keren in het midden van je document; neem regelmatig een ander penseel; vul het midden van je document.

| Size:      | 8      |      |        | C I     | 926 px | 4    |                |       |   | • |  |
|------------|--------|------|--------|---------|--------|------|----------------|-------|---|---|--|
| Hard       | ness;  |      |        | Г       |        | -    |                |       |   |   |  |
| -<br>-<br> | *      | *    | 袭      | 4       | *      | *    | 50             | 1     | • |   |  |
| 27         | 39     | 46   | 59     | 11      | 17     | 23   | 36             | 44    |   |   |  |
| 60         | 14     | 26   | 33     | 42      | * 55   | 70   | 112            | 134   |   |   |  |
| *          | 0      |      | *      | 物       | -      | -    | -              |       |   |   |  |
| 74         | 95     | 29   | 192    | 36      | 36     | 33   | 63             | 66    |   |   |  |
| 39         | 63     | 11   | 48     | 32      | 55     | 100  | 75             | 45    |   |   |  |
| 1          | in the | 194  | -      |         |        |      | 61<br>(1995)20 | 0.000 |   |   |  |
| 1568       | 1604   | 1987 | 1086   | 1280    | 1192   | 1564 | 1308           | 1129  |   |   |  |
| 1383       | 1154   | 1455 | 1418   | 1689    | 1312   | 1513 | 1479           | 1780  |   |   |  |
| 1476       | 1926   |      |        |         |        |      |                |       | - |   |  |
| 20         |        |      |        |         | 15.    |      | 0.000          | 5.1   |   |   |  |
|            |        |      |        |         |        |      |                |       |   |   |  |
| /FR S      | CHAN   | NELS | PATH   |         |        |      | 44             | ×     |   |   |  |
| rmal       | CHANN  | *    | Opacit | y: 100  | % +    |      | 0              |       |   |   |  |
| to D       | 14     |      | F      | III 100 |        |      |                |       |   |   |  |
|            |        | -    | 5      | 100     | 70 7   |      |                | _     |   |   |  |
| 333        | text   | ure  |        |         |        |      |                |       |   |   |  |
|            |        |      | 2      |         |        |      | 0              |       |   |   |  |

## <u>Stap 3</u> Geef laag "structuur" volgende laagstijlen ; zet om te beginnen de laagvulling op 0 %.

\* Opties voor Overvloeien

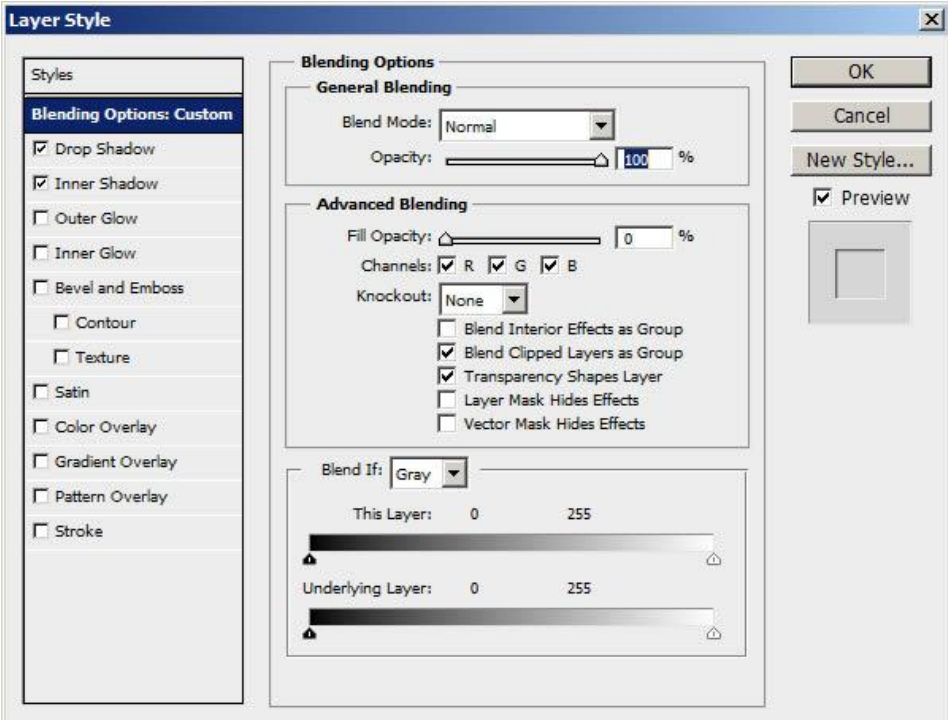

#### \* Slagschaduw

| Styles                   | Drop Shadow #11111          | ОК           |
|--------------------------|-----------------------------|--------------|
| Blending Options: Custom | Blend Mode: Normal          | Cancel       |
| Drop Shadow              | Opacity:                    | % New Style  |
| Inner Shadow             |                             |              |
| Outer Glow               | Angle: 120 ° 🔽 Use G        | Slobal Light |
| Inner Glow               | Distance: A                 | px           |
| Bevel and Emboss         | Spread: 0                   | %            |
| Contour                  | Size: 0                     | px           |
| Texture                  | Quality                     |              |
| Satin                    |                             |              |
| Color Overlay            | Contour:                    |              |
| Gradient Overlay         | Noise: 0                    | %            |
| Pattern Overlay          | Layer Knocks Out Drop Sł    | hadow        |
| T Stroke                 | Make Default Reset to Defau | ılt          |
|                          |                             |              |
|                          |                             |              |
|                          |                             |              |
|                          |                             |              |

# \* Schaduw binnen : modus = Vermenigvuldigen

| ityles                   | Inner Shadow         | #000000                  | ОК        |
|--------------------------|----------------------|--------------------------|-----------|
| Blending Options: Custom | Blend Mode: Multi-Lu |                          | Cancel    |
| Drop Shadow              | Opacity:             |                          | New Style |
| Inner Shadow             |                      |                          | Draview   |
| Outer Glow               | Angle:               | 120 ° 🔽 Use Global Light | I Preview |
| Inner Glow               | Distance: A          | 1 px                     |           |
| Bevel and Emboss         | Choke: A             | 0 %                      |           |
| Contour                  | Size: A              | 0 px                     |           |
| Texture                  | Quality              |                          | -         |
| Satin                    | Cartana              | T Ant should             |           |
| Color Overlay            | Contour:             | le Anuraiaseu            |           |
| Gradient Overlay         | Noise: A             | 0 %                      |           |
| Pattern Overlay          | Make Default         | Reset to Default         |           |
| Stroke                   |                      |                          |           |
|                          |                      |                          |           |
|                          |                      |                          |           |
|                          |                      |                          |           |
|                          |                      |                          |           |
|                          |                      |                          |           |
|                          |                      |                          |           |
|                          |                      |                          |           |

Voeg aan de laag een Laagmasker toe; vul het laagmasker met zwart (aanklikken en Ctrl+I klikken) Groot wit zacht Penseel (hardheid = 0% – grootte = 950px); klik in het midden van je document. De structuur wordt zo enkel getoond in het midden van het document en vervaagt naar de randen.

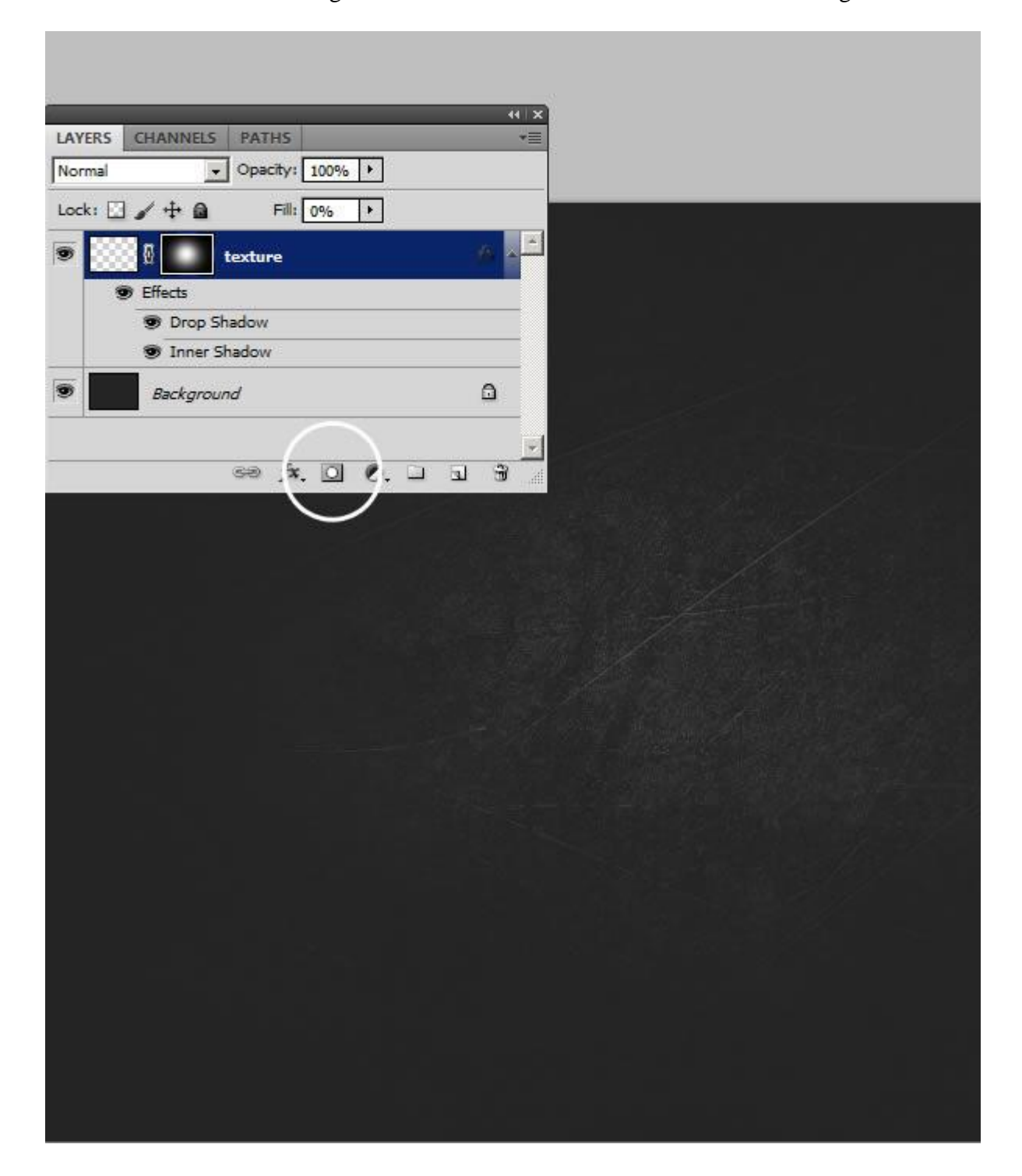

## <u>Stap 5</u> Typ je tekst (hier het woord 'Othello'); lettertype en grootte kan je instellen in het Palet Teken.

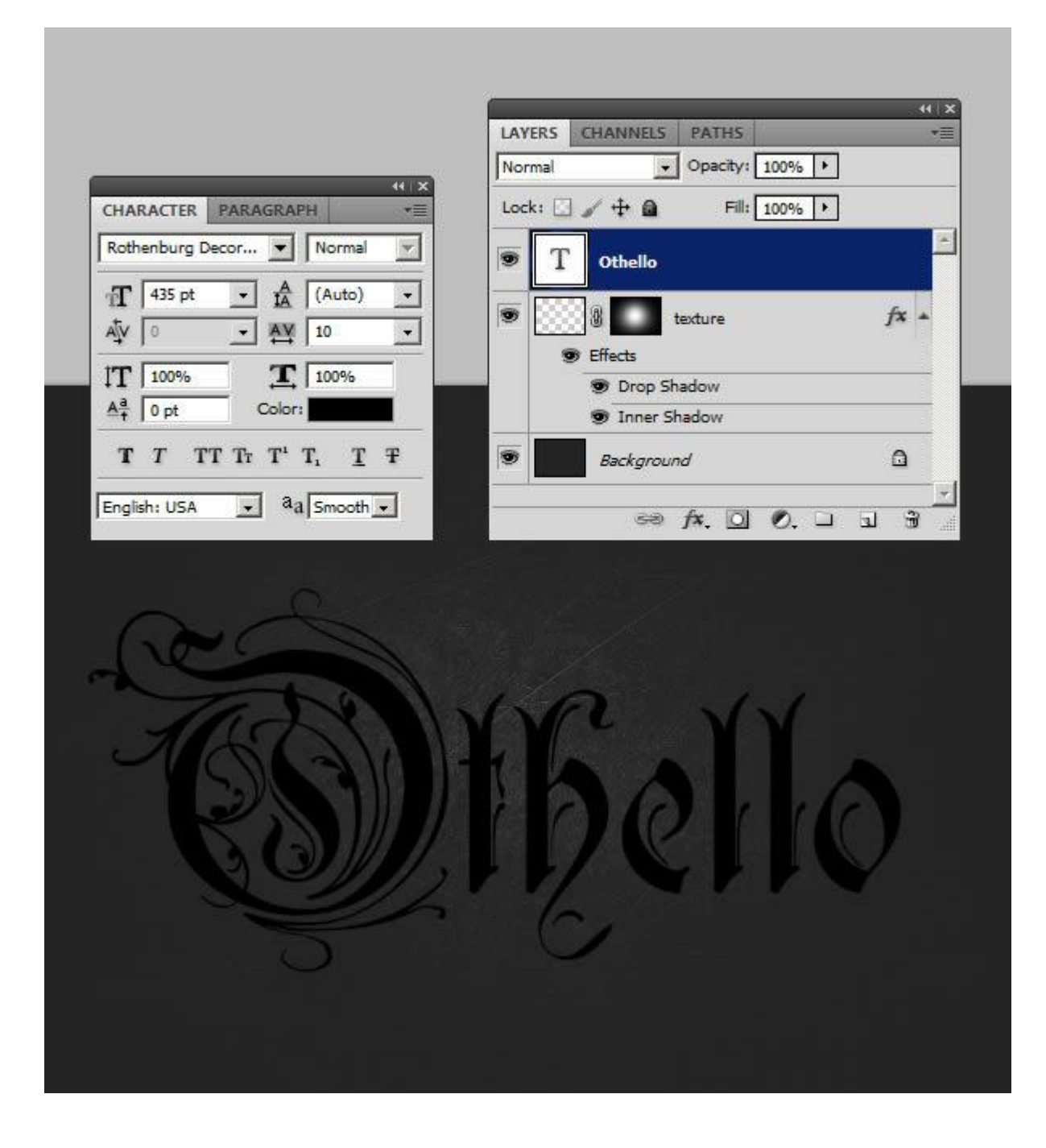

Geef tekstlaag volgende laatstijlen.

Onder iedere stap zie je een voorbeeld voor het toegevoegde effect.

#### \* Lijn met Verloop

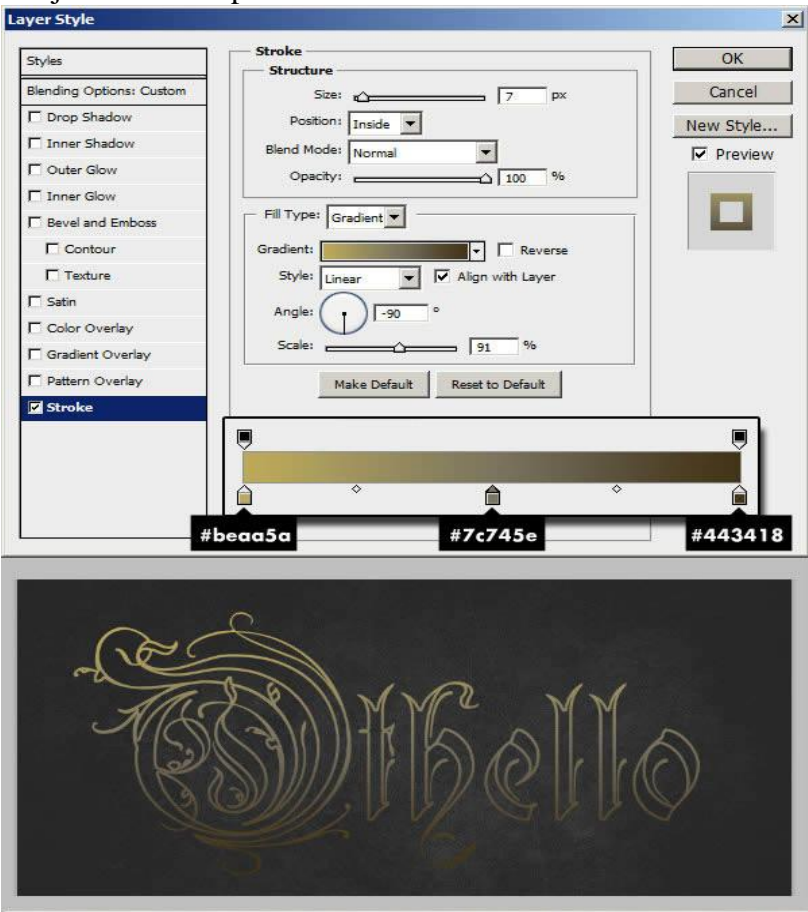

#### \* Kleurbedekking

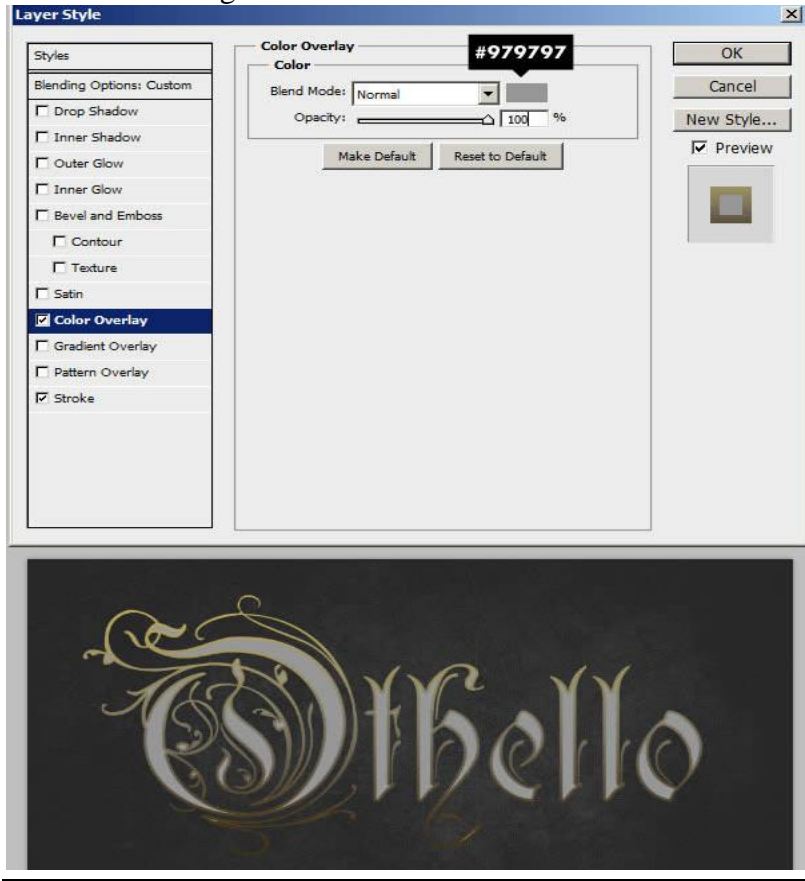

Metalen teksteffect - blz 7

## \* Satijn

| Satin #tttttt                 |                                                                                                    |
|-------------------------------|----------------------------------------------------------------------------------------------------|
| - Structure                   | OK                                                                                                    |
| Blend Mode: Normal 👻          | Cancel                                                                                                    |
| Opacity: 75                   | % New Style                                                                                                    |
|                               | Preview                                                                                                    |
|                               |                                                                                                    |
| Distance: 30                  | px File                                                                                                    |
| Size: 13                      | PX L                                                                                                    |
| Contour:                      |                                                                                                    |
|                               |                                                                                                    |
| Make Default Reset to Default | t                                                                                                    |
|                               |                                                                                                    |
|                               |                                                                                                    |
|                               |                                                                                                    |
|                               |                                                                                                    |
|                               |                                                                                                    |
| Mbe                           | Îlo                                                                                                    |
|                               | Satin #ffffff<br>Structure<br>Biend Mode: Normal<br>Opacity:<br>Angle:<br>Distance:<br>30<br>Size:<br>Contour:<br>Make Default<br>Reset to Default<br>Reset to Default |

## \*Schuine kant en Reliëf

|                          | - Bevel and Emboss            | OK             |
|--------------------------|-------------------------------|----------------|
| otyles                   | Structure                     |                |
| Blending Options: Custom | Style: Inner Bevel 🔻          | Cancel         |
| Drop Shadow              | Technique: Cmooth             | New Style.     |
| Inner Shadow             | Depth: 79 %                   | Proviou        |
| Outer Glow               |                               | IV PIEVIEW     |
| Inner Glow               | Size:                         |                |
| Bevel and Emboss         | Soften: ( 1                   |                |
| Contour                  | Shading                       |                |
| 🗖 Texture                | Angle:0                       |                |
| Z Satin                  | Use Global Light              |                |
| Color Overlay            | Altitude: 42 °                |                |
| Gradient Overlay         |                               |                |
| Pattern Overlay          | Gloss Contour:                | <u>n a a a</u> |
| ✓ Stroke                 | Highlight Mode: Screen        | #ffffff        |
|                          | Opacity: 97 %                 |                |
|                          | Shadow Mode: Multiply         | #000000        |
|                          | Opacity: 82 %                 | 27             |
|                          |                               |                |
|                          | Make Default Reset to Default |                |
|                          |                               |                |
|                          |                               |                |
|                          |                               |                |
| n                        | $\leftarrow$                  |                |
| 1 ver                    |                               |                |
|                          | 101.1.0                       | 1.1            |
| 16                       |                               |                |
|                          |                               |                |
| لافسا                    |                               | rrr            |
|                          |                               |                |
|                          |                               |                |
| 3                        |                               |                |

#### \* Onder Schuine kant en Reliëf : Contour

| ityles                  | Elements        | ОК        |
|-------------------------|-----------------|-----------|
| lending Options: Custom |                 | Cancel    |
| Drop Shadow             | Contour:        | New Style |
| Inner Shadow            | Range: 50 %     | - Renviou |
| Outer Glow              | 5 <sup>70</sup> |           |
| Inner Glow              |                 |           |
| Bevel and Emboss        |                 |           |
| Contour                 |                 |           |
| 🗾 Texture               |                 |           |
| Satin                   |                 |           |
| Color Overlay           |                 |           |
| Gradient Overlay        |                 |           |
| Pattern Overlay         |                 |           |
| Z Stroke                |                 |           |
|                         |                 |           |
|                         |                 |           |
|                         |                 |           |
|                         |                 |           |
|                         |                 |           |
|                         |                 |           |

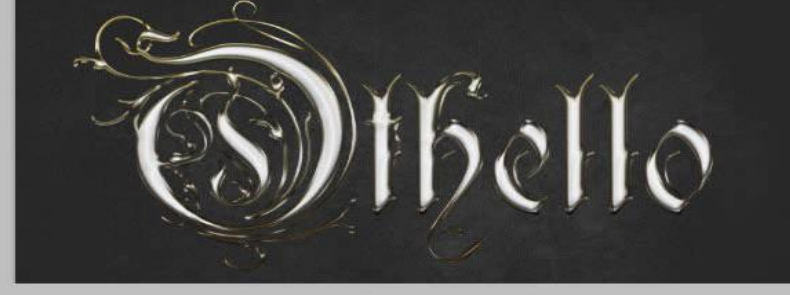

#### \* Schaduw Binnen

| ayer Style               |                                     | 2         |
|--------------------------|-------------------------------------|-----------|
| Styles                   | Inner Shadow                        | ОК        |
| Blending Options: Custom | Structure                           | Cancel    |
| C Drop Shadow            | Biend Mode: Normal                  | currect   |
| Inner Shadow             | Opacity:                            | New Style |
| C Outer Glow             | Angle: 🜔 📔 120 ° 🗖 Use Global Light | Preview   |
| ☐ Inner Glow             | Distance:                           | -         |
| Bevel and Emboss         | Choke: 0 %                          |           |
| ✓ Contour                | Size:                               | -         |
|                          | Quality                             |           |
| ☑ Satin                  |                                     |           |
| Color Overlav            | Contour: 🔽 🔽 Anti-aliased           |           |
| Gradient Overlav         | Noise: 0 %                          |           |
| Pattern Overlay          |                                     |           |
| ☑ Stroke                 | Make Default Reset to Default       |           |
|                          |                                     |           |
|                          | Sthelle                             | 0         |

#### \* Slagschaduw

|                               | 2                                                                                                    |
|-------------------------------|----------------------------------------------------------------------------------------------------|
| Drop Shadow                   | ОК                                                                                                    |
| Blend Mode: Normal #000000    | Cancel                                                                                                    |
| Opacity:                      | New Style                                                                                                    |
|                               |                                                                                                    |
| Angle: 90 ° Use Global Light  | It FICTION                                                                                                    |
| Distance: 24 px               | -                                                                                                    |
| Spread: 0 %                   |                                                                                                    |
| Size: 32 px                   |                                                                                                    |
| Quality                       |                                                                                                    |
|                               |                                                                                                    |
| Contour:                      |                                                                                                    |
| Noise: 0 %                    |                                                                                                    |
| Layer Knocks Out Drop Shadow  |                                                                                                    |
| Make Default Reset to Default |                                                                                                    |
|                               |                                                                                                    |
| Sthelle                       | )                                                                                                    |
|                               | Drop Shadow   Structure   Blend Mode:   Opacity:   190   Angle:   190   Spread:   0   96   Size:   32   Px   Spread:   0   96   Size:   32   Px   Spread:   0   96   Size:   32   Px   Spread:   0   %   Noise:   ©   %   Anti-aliased   Noise:   ©   %   Izyer Knocks Out Drop Shadow   Make Default   Reset to Default |

## <u>Stap 7</u>

Tekstgereedschap is actief ; selecteer je tekst uitgenomen de eerste Hoofdletter ; in Palet Teken zet je de Tekstspatiëring op -5 .

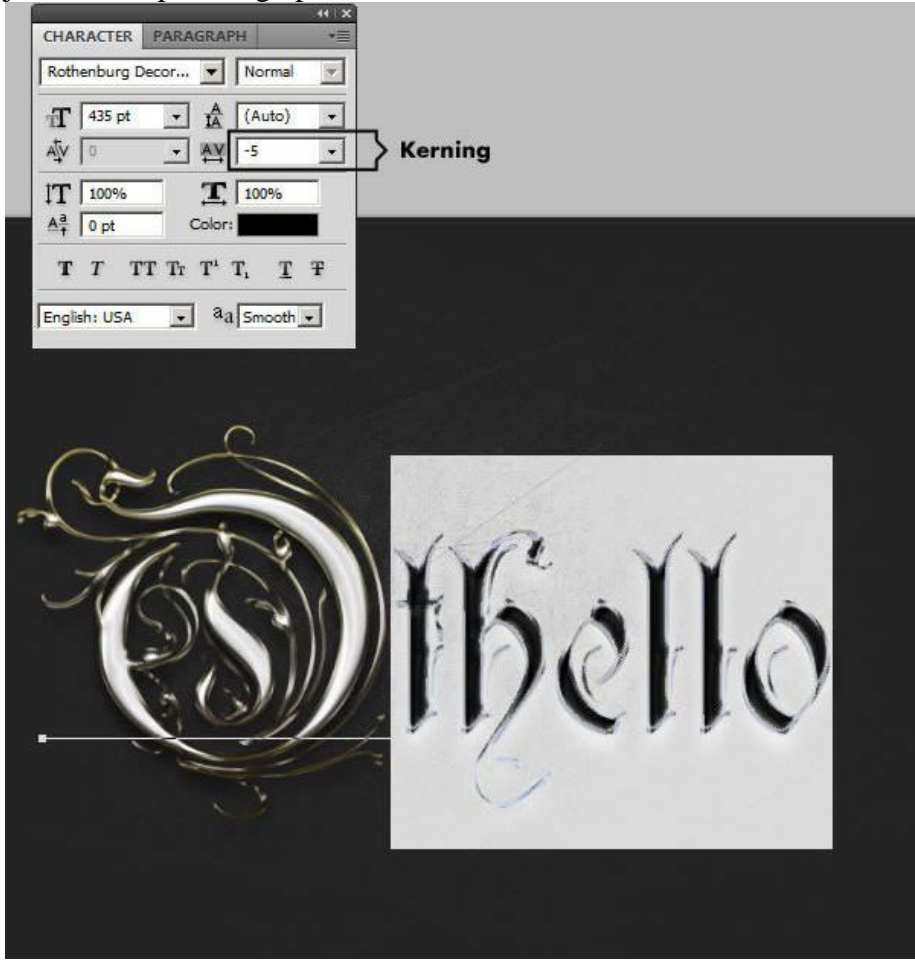

Metalen teksteffect - blz 10

## <u>Stap 8</u> Dupliceer de tekstlaag (Ctrl + J) ; verwijder de laagstijlen .

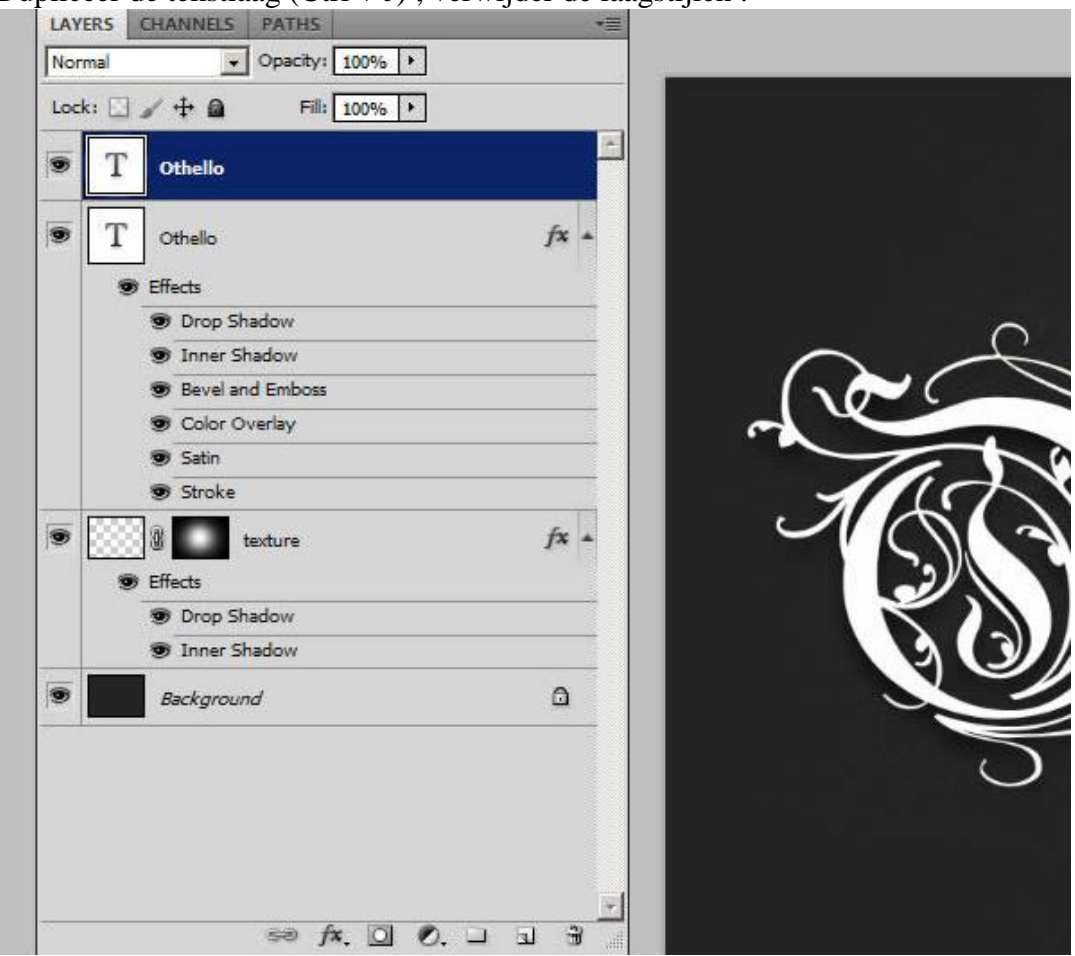

## <u>Stap 9</u>

We voegen nieuwe Laagstijlen toe aan deze tweede tekstlaag. Laagvulling = 0% \* Slagschaduw

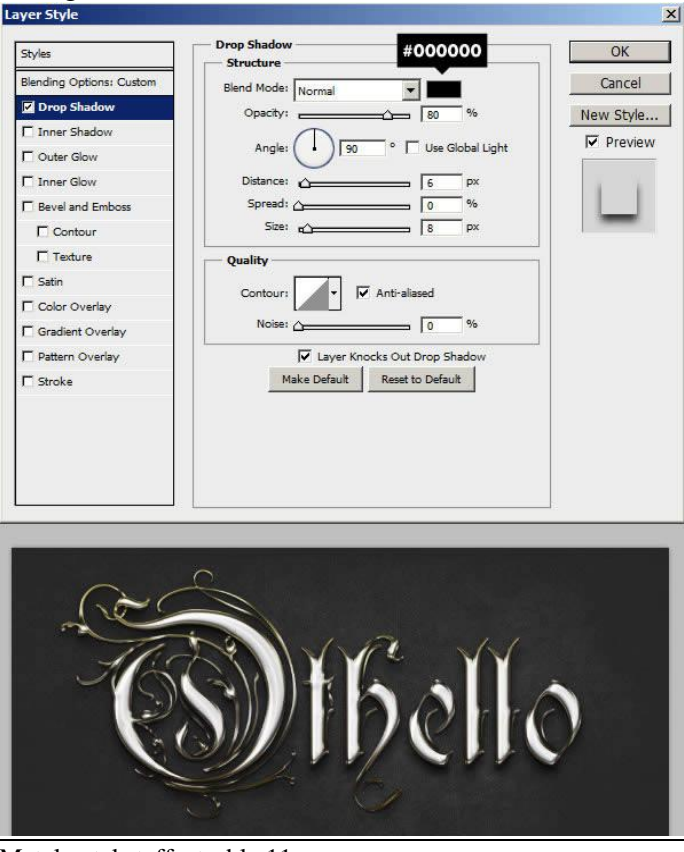

Metalen teksteffect - blz 11

#### \* Schaduw Binnen

| yer Style                |                                                                                                    |             |
|--------------------------|----------------------------------------------------------------------------------------------------|-------------|
| Styles                   | Inner Shadow #4e432                                                                                                    | б           |
| Blending Options: Custom | Blend Mode: Normal                                                                                                    | Cancel      |
| Drop Shadow              | Opacity:                                                                                                    | % New Style |
| Inner Shadow             |                                                                                                    |             |
| Cuter Glow               | Angle: 90 ° 🖌 Use Glob                                                                                                    | al Light    |
| TInner Glow              | Distance: 20 p                                                                                                    | px D        |
| Bevel and Emboss         | Choke: Creation of the second second | %           |
| Contour                  | Size: 26 p                                                                                                    | x           |
| Texture                  | Quality                                                                                                    |             |
| 🗂 Satin                  |                                                                                                    |             |
| Color Overlay            | Contour:                                                                                                    |             |
| Gradient Overlay         | Noise: 2                                                                                                    | %           |
| Pattern Overlay          | Make Default Reset to Default                                                                                                    |             |
| 🗂 Stroke                 |                                                                                                    | -           |
|                          |                                                                                                    |             |
|                          |                                                                                                    |             |
|                          |                                                                                                    |             |
|                          |                                                                                                    |             |
| ÷                        |                                                                                                    |             |

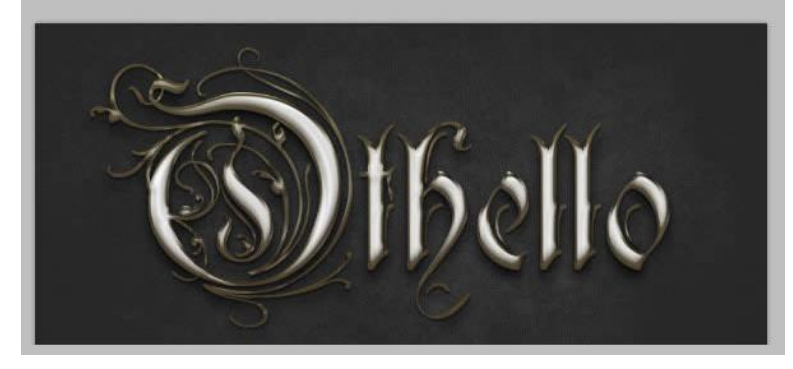

## \* Gloed buiten : modus = Bleken

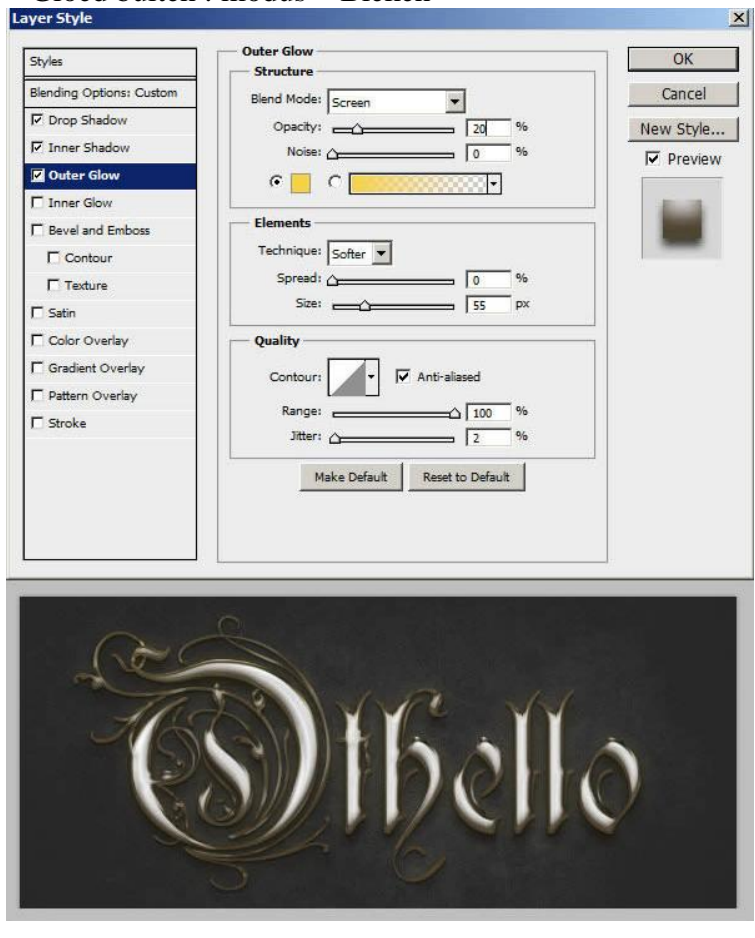

#### \* Schuine kant en Reliëf

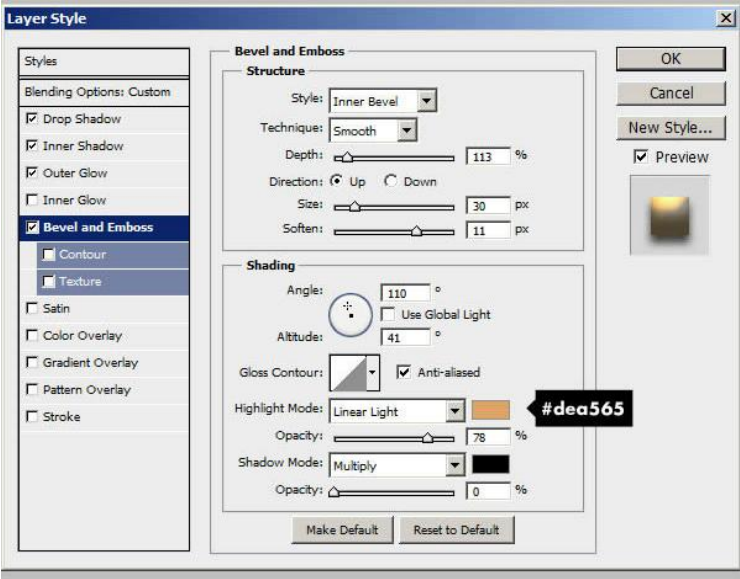

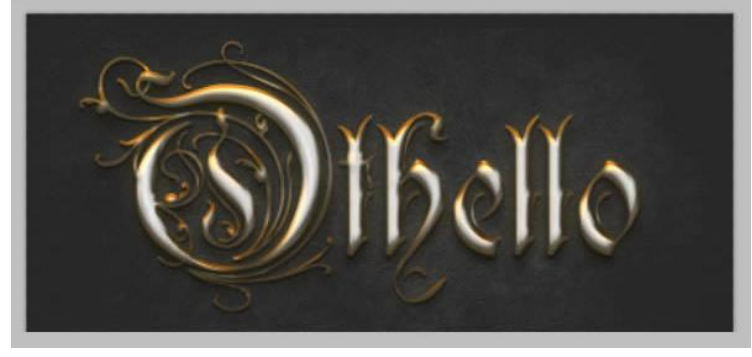

#### \* Contour

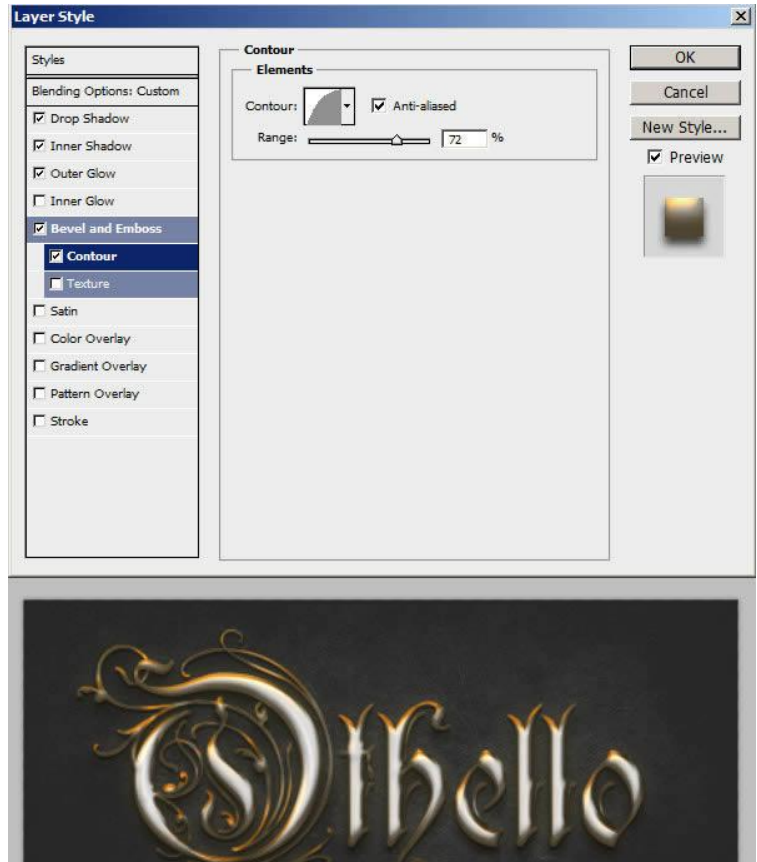

#### Metalen teksteffect - blz 13

Voeg tenslotte nog volgende laagstijlen toe (facultatief! Lijkt mij niet zo mooi als het voorbeeld).

## \* Verloopbedekking

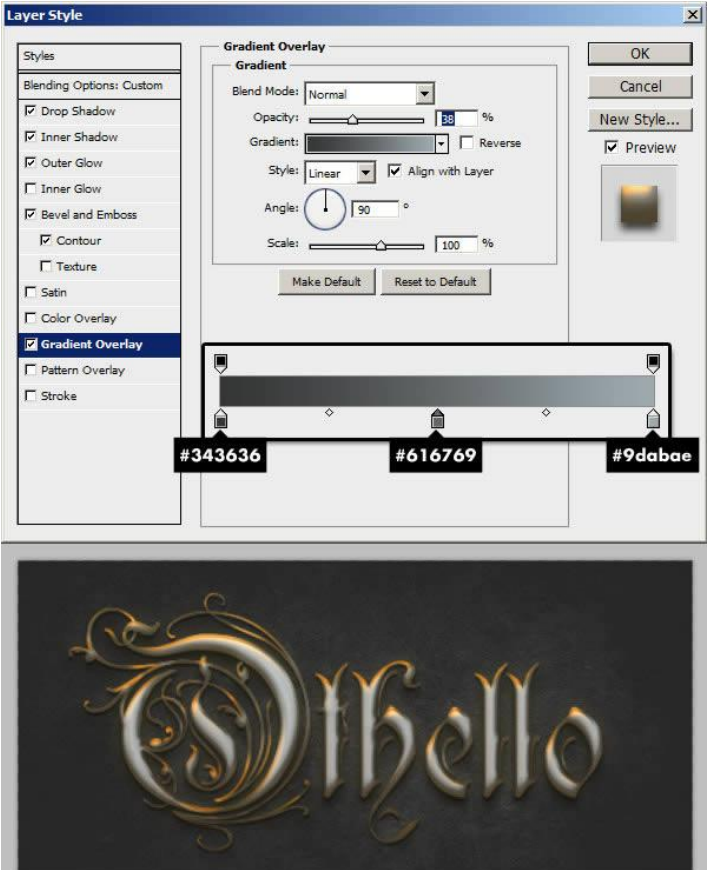

\* Patroonbedekking : modus = Bedekken (set Artistieke oppervlakken)

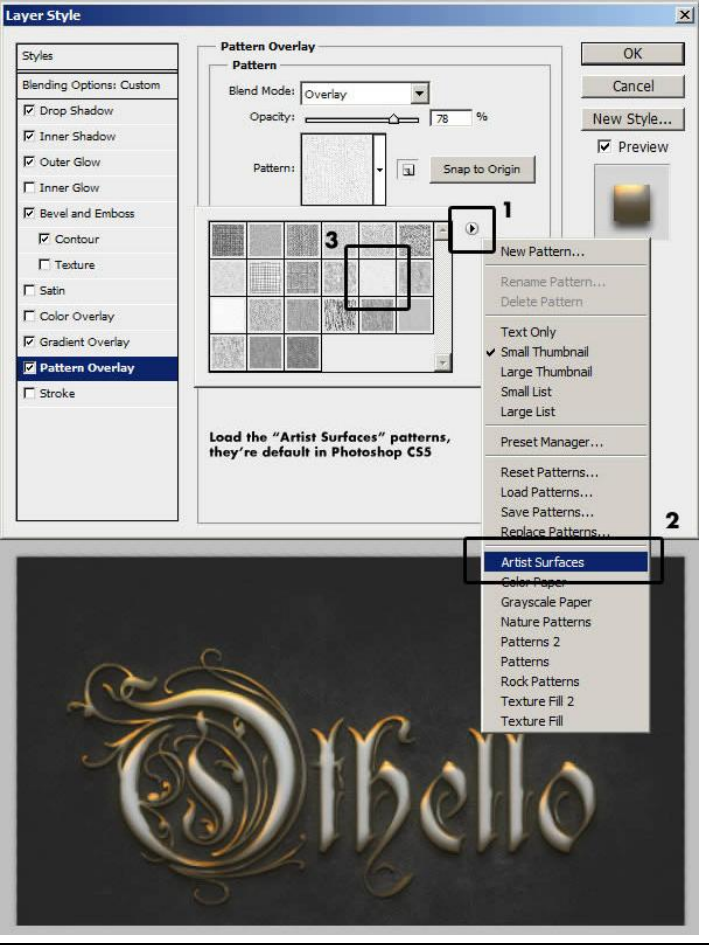

Metalen teksteffect - blz 14

#### \* Satijn : modus = Kleur doordrukken

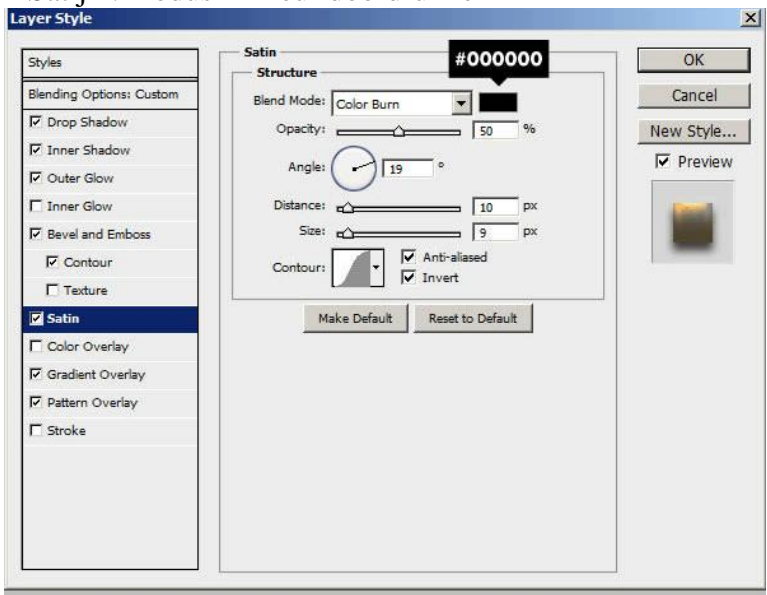

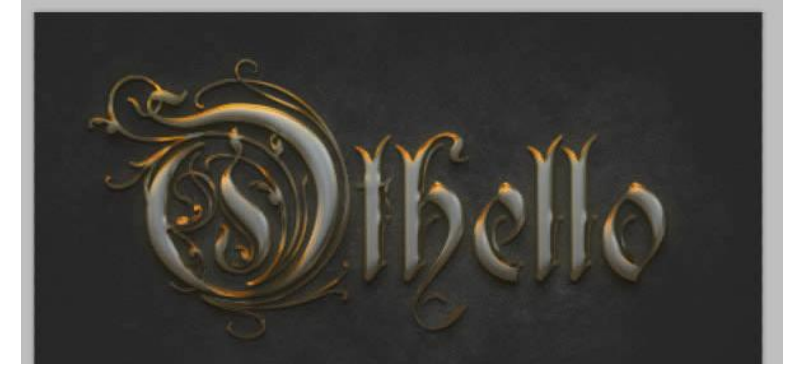

## \* Lijn

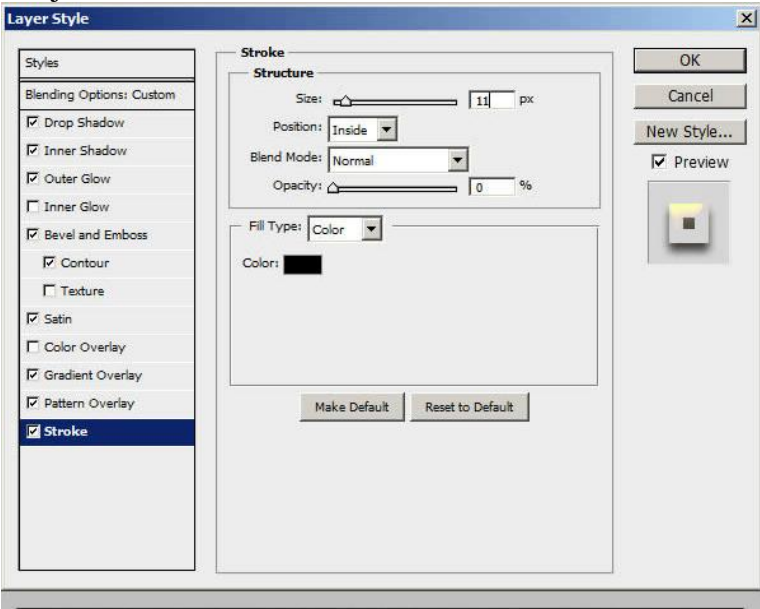

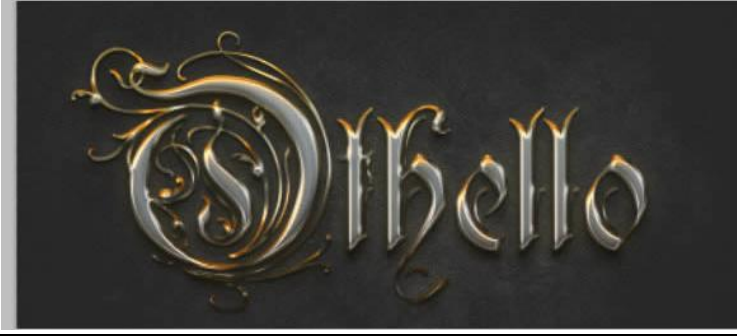

Metalen teksteffect - blz 15

### Klaar!

Nota: als je het document opslaat als jpg bestand dan kan het uitzicht anders zijn, scherper.

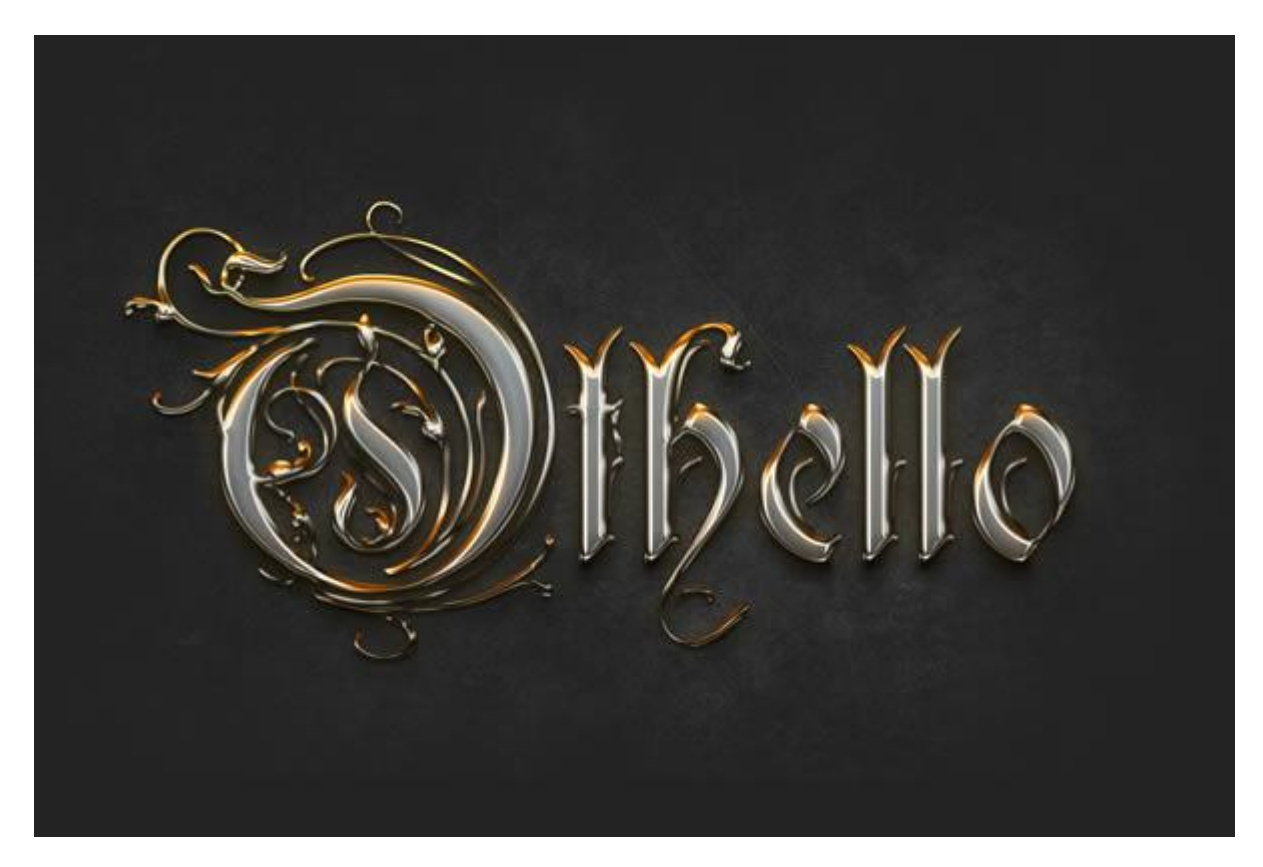